#### AR-B8020

R8610 Processor with LAN, PCI/104, COMs,USB 2.0 Onboard SSD.

> Edition: 1.1 Book Number: AR-B8020-08.07.22

#### @Copyright 2005

#### All Rights Reserved.

Manual first edition Nov 22, 2005

The information in this document is subject to change without prior notice in order to improve reliability, design and function and does not represent a commitment on the part of the manufacturer.

In no event will the manufacturer be liable for direct, indirect, special, incidental, or consequential damages arising out of the use or inability to use the product or documentation, even if advised of the possibility of such damages.

This document contains proprietary information protected by copyright. All rights are reserved. No part of this manual may be reproduced by any mechanical, electronic, or other means in any form without prior written permission of the manufacturer.

#### Trademarks

AR-B8020 is registered trademarks X-Fire Acrosser, IBM PC is a registered trademark of International Business Machines Corporation. Pentium is a registered trademark of Intel Technologies, Inc. Award is registered trademarks of Award Software International, Inc. Other product names mentioned herein are used for identification purposes only and may be trademarks and/or registered trademarks of their respective companies.

AR-B8020

## Contents

| Cont  | tents                                               | 3           |
|-------|-----------------------------------------------------|-------------|
| Intro | duction                                             | 5           |
|       | 1.1 Specifications:                                 | 5           |
|       | 1.2 What You Have                                   | 6           |
| Insta | Ilation                                             | 7           |
| 2     | 2.1 AR-B8020's Layout                               | 7           |
| 2     | 2.2 Power description                               | 9           |
| 2     | 2.3 CMOS Reset                                      | 9           |
| 2     | 2.4 Jumper description                              | 9           |
| Conr  | nection1                                            | 0           |
| 3     | 3.1 Ultra ATA33/66 IDE Disk Drive Connector(IDE1) 1 | 0           |
| 3     | 3.2 Serial Ports(COM1~3) 1                          | 1           |
| 3     | 3.3 Keyboard / Mouse Connector(KBMS1) 1             | 1           |
| 3     | 3.4 USB Port Connector(USB1~2) 1                    | 2           |
|       | 3.5 Front Connector (CN4) 1                         | 2           |
|       |                                                     |             |
| 3     | 3.6 LAN pin header(J3) 1                            | 3           |
| 3     | 3.6 LAN pin header(J3) 1<br>3.7 FDD(FDD1)           | 3           |
| 3     | 3.6 LAN pin header(J3)                              | 3<br>3<br>4 |

AR-B8020

| AMI BIOS Setup                 | 15 |
|--------------------------------|----|
| 4.1 Introduction               | 15 |
| 4.2 Starting Setup             | 15 |
| 4.3 Standard CMOS Features     | 17 |
| 4.4 Advanced BIOS Features     | 18 |
| 4.5 PCI PnP                    | 25 |
| 4.6 Boot                       | 27 |
| 4.7 Security                   | 31 |
| 4.8 Exit                       | 32 |
| Appendix A. Watchdog Timer     | 33 |
| Appendix B: Digital I/O        | 35 |
| Appendix C: Memory Address Map | 37 |

AR-B8020

## 1 Introduction

#### 1.1 Specifications:

CPU : RDC R8610 133 MHz, L1 Cache 16KB, 216pin LQFP

RAM memory : Onboard 64MB default, Min 32MB optional

IDE Interface : 1 x 44-P 2x22x2.0mm support ATA-33 (ITE8211F)

Series ports : Three high-speed 16C550 compatible UARTs ports.COM2/3 can also support RS-485.

**USB port :** Support Two USB 2.0 compatible ports.

Digital IO : Supports eight digital-in, and eight digital-out TTL-level I/O ports.

PS/2 Mouse/Keyboard : Keyboard Mouse pin header

Extention Bus: PC/104 Plus Connector

SSD : Onboard Solid-State Drive(SSD) 128MB default, Max 256MB optional

**Watchdog timer** : Time setting form 1 to 255 second / minute System Reset generate when CPU did not periodically trigger the timer.

**Intel LAN Controller:** Single ports IEEE 802.3u Auto-Negotiation support for IC+ IP101A 10/100BASE-TX Connected to your LAN through pin header.

Power Consumption : 12V / 5V

**Operating Temperature** : -10° ~ 60° C ( CPU needs Cooler)

Dimension: 90.17mm(W) X m95.88m(L)

AR-B8020

#### 1.2 What You Have

In addition to this *User's Manual*, the AR-B8020 package includes the following items:

AR-B8020 board

User Manual

Drive CD

AR-B8020

## 2 Installation

This chapter describes how to install the AR-B8020. At first, the layout of AR-B8020 is shown, and the unpacking information that you should be careful is described. The jumpers and switches setting for the AR-B8020's configuration

#### 2.1 AR-B8020's Layout

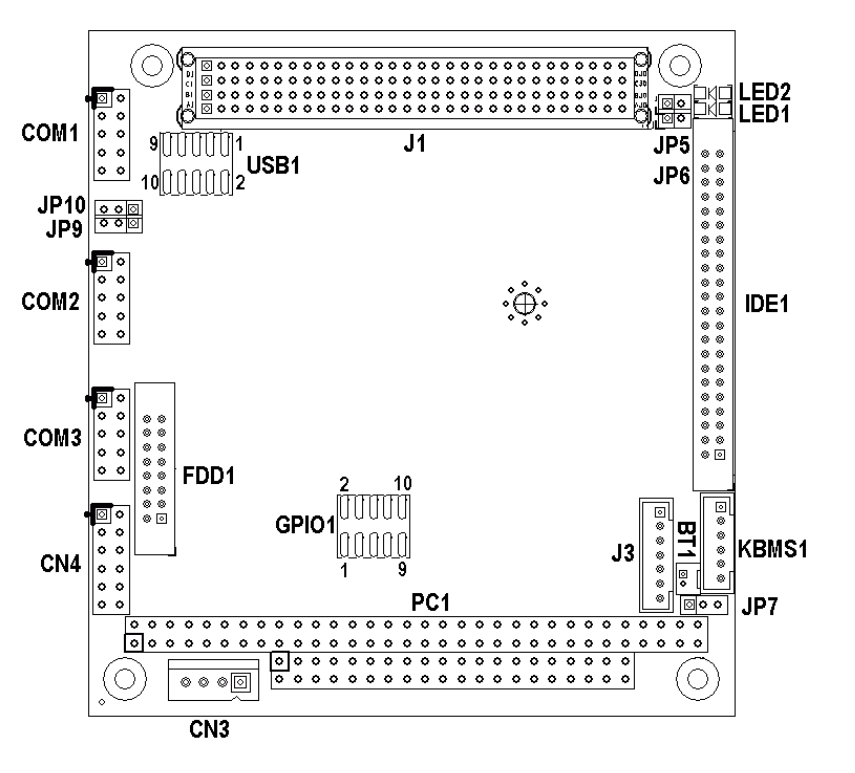

AR-B8020

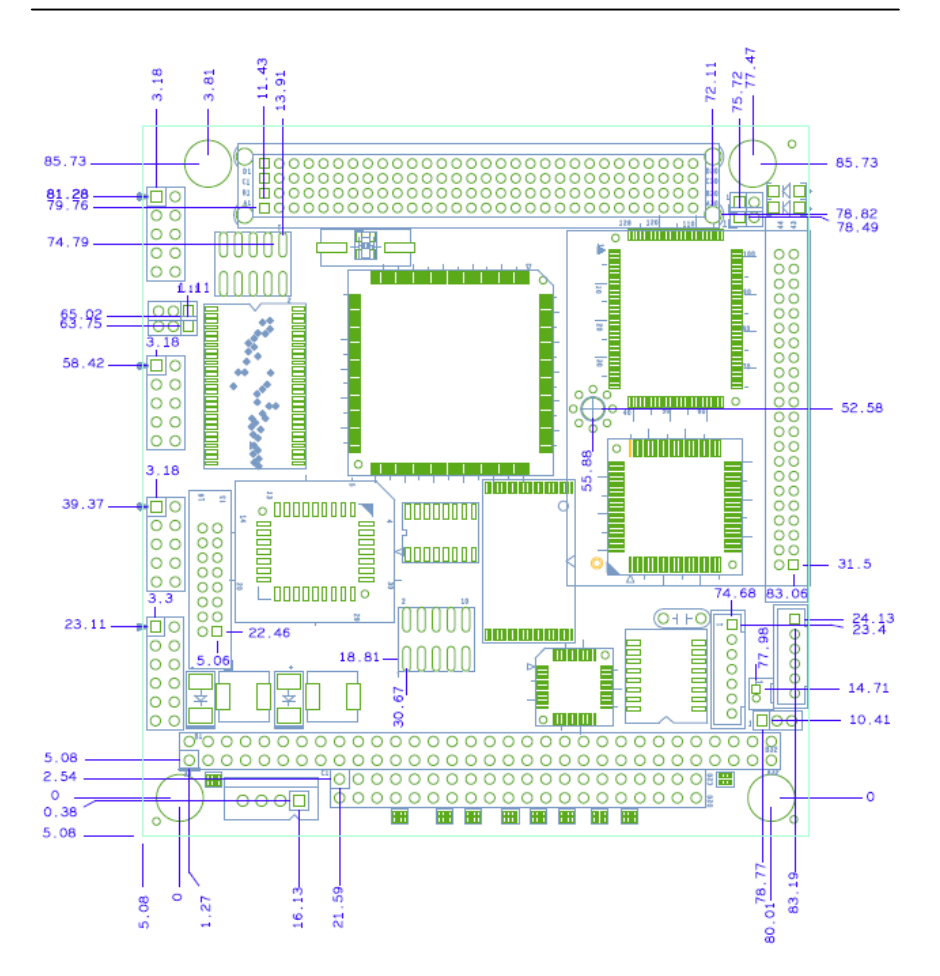

AR-B8020

#### 2.2 Power description

#### • CN3 : power connecter

| PIN NO. | DESCRIPTION |    |
|---------|-------------|----|
| 1       | +12V        | ГĒ |
| 2       | GND         | 0  |
| 3       | GND         | 0  |
| 4       | +5V         | 0  |

## • JP6: PCI-104 +3.3V source from on board or other

| 100   | Description   |  |
|-------|---------------|--|
| JP6   | Description   |  |
| Short | + 3V on board |  |
| Open  | other         |  |

#### 2.3 CMOS Reset

#### • JP7: CMOS Reset

| JP7 | DESCRIPTION     | 1 | 3 |
|-----|-----------------|---|---|
| 1-2 | Norma Operation |   | Ο |
| 2-3 | Clear CMOS      |   |   |

#### 2.4 Jumper description

• JP5 : Short SERIRQ Connect to PCI104 Pin B1

| JP5   | Description |
|-------|-------------|
| Short | Connect     |
| Open  | Unconnect   |

| <br>1 | 2 |
|-------|---|
| D     |   |

• JP9/JP10 : Select COM2/3 is RS232 or RS485

| JP9/JP10 | DESCRIPTION |
|----------|-------------|
| 1-2      | RS2: 2      |
| 2-3      | RS485       |

| 1 | 3 |
|---|---|
|   | 0 |

AR-B8020

# 3

## Connection

This chapter describes how to connect peripherals, switches and indicators to the AR-B8020 board.

#### 3.1 Ultra ATA33/66 IDE Disk Drive Connector(IDE1)

You can attach one IDE( Integrated Device Electronics) hard disk drives to the AR-B8020 IDE controller.

#### • IDE1 : IDE Connector (44 Pins)

| PIN NO. | DESCRIPTION | PIN NO. | DESCRIPTION      |    |    |    |
|---------|-------------|---------|------------------|----|----|----|
| 1       | RESET#      | 2       | GROUND           |    |    |    |
| 3       | DATA 7      | 4       | DATA 8           |    |    | _  |
| 5       | DATA 6      | 6       | DATA 9           |    |    |    |
| 7       | DATA 5      | 8       | DATA 10          | 1  |    | 2  |
| 9       | DATA 4      | 10      | DATA 11          |    | 00 |    |
| 11      | DATA 3      | 12      | DATA 12          |    | 00 |    |
| 13      | DATA 2      | 14      | DATA 13          |    | 00 |    |
| 15      | DATA 1      | 16      | DATA 14          |    | 00 |    |
| 17      | DATA 0      | 18      | DATA 15          |    | 00 |    |
| 19      | GROUND      | 20      | N/C              |    | 00 |    |
| 21      | N/C         | 22      | GROUND           | 1  | 00 |    |
| 23      | IOW#        | 24      | GROUND           |    | 00 |    |
| 25      | IOR#        | 26      | GROUND           |    | 00 |    |
| 27      | N/C         | 28      | BALE - DEFAULT   |    | 00 |    |
| 29      | N/C         | 30      | GROUND - DEFAULT |    | 00 |    |
| 31      | INTERRUPT   | 32      | IOCS16#-DEFAULT  |    | 00 |    |
| 33      | SA1         | 34      | N/C              | 43 | 00 | 44 |
| 35      | SA0         | 36      | SA2              |    |    |    |
| 37      | HDC CS0#    | 38      | HDC CS1#         |    |    |    |
| 39      | HDD ACTIVE# | 40      | GROUND           |    |    |    |
| 41      | +5V LOGIC   | 42      | +5V MOTOR        |    |    |    |
| 43      | GROUND      | 44      | TYPE             |    |    |    |

AR-B8020

#### 3.2 Serial Ports(COM1~3)

The AR-B8020 offers two high speeds NS16C550 compatible UARTs with Read/Receive 16 byte FIFO serial ports.

#### • COM1/2/3 : RS-232 Serial port (Pin Header)

| PIN | DESCRIPTION | PIN | DESCRIPTION |          |
|-----|-------------|-----|-------------|----------|
| 1   | -DCD        | 2   | -DSR        | ាចឲ្យវ   |
| 3   | RXD         | 4   | -RTS        |          |
| 5   | TXD         | 6   | -CTS        |          |
| 7   | -DTR        | 8   | -RI         | a 0 0 10 |
| 9   | GND         | 10  | GND         | 30010    |

NOTE : COM1(I/O BASE:3F8), COM2(I/O BASE:2F8) , COM3(I/O BASE:3E8)

#### 3.3 Keyboard / Mouse Connector(KBMS1)

A PS/2 type connector(MSKB1)is for easy connection to a keyboard and PS/2 mouse. The board comes with a Y split PS/2 cable for keyboard and mouse pin header.

#### • KBMS1: Keyboard and Mouse port(Pin Header)

| PIN NO. | DESCRIPTION | <b>D</b> 1 |
|---------|-------------|------------|
| 1       | M_DATA      | 0          |
| 2       | K_DATA      | 0          |
| 3       | GND         | 0          |
| 4       | +5V         | 0          |
| 5       | M_CLK       | 06         |
| 6       | K_CLK       |            |

AR-B8020

2

12

1

#### 3.4 USB Port Connector(USB1~2)

The AR-B8020 provides two USB pin header.

#### • USB1 : USB Pin header

| PIN | DESCRIPTION | PIN | DESCRIPTION |       |
|-----|-------------|-----|-------------|-------|
| 1   | VCC         | 2   | VCC         | 1 🗖 2 |
| 3   | USB1-       | 4   | USB2-       |       |
| 5   | USB1+       | 6   | USB2+       |       |
| 7   | GND         | 8   | GND         |       |
| 9   | USB_GND     | 10  | USB_GND     |       |

#### 3.5 Front Connector (CN4)

The AR-B8020 provides one connectors for two RS485 and HDD LED ,RESET ,SPEAKER ,POWER LED(Pin Header).

## • CN4 : Two RS485 with HDD LED and RESET ,SPEAKER ,POWER LED(Pin Header)

| PIN | DESCRIPTION | PIN | DESCRIPTION |
|-----|-------------|-----|-------------|
| 1   | TX0+        | 2   | TX1+        |
| 3   | TX0-        | 4   | TX1-        |
| 5   | +5V         | 6   | +5V         |
| 7   | GND         | 8   | IDE_LED     |
| 9   | +5V         | 10  | SPEAKER     |
| 11  | RESET       | 12  | GND         |

| PIN NO. | DESCRIPTION |  |
|---------|-------------|--|
| 1-3     | RS485(COM2) |  |
| 2-4     | RS485(COM3) |  |
| 5-7     | POWER LED   |  |
| 6-8     | HDD LED     |  |
| 9-10    | SPEAKER     |  |
| 11-12   | RESET       |  |

AR-B8020

#### 3.6 LAN pin header(J3)

AR-B8020 is equipped with built-in 10/100Mbps Ethernet Controller. You can connect it to your LAN through LAN pin header. The pin assignments are as following:

#### • J3 : LAN port(Pin Header)

| PIN NO. | DESCRIPTION                  | <b>D</b> 1 |
|---------|------------------------------|------------|
| 1       | TX+                          | 0          |
| 2       | TX-                          | 0          |
| 3       | RX+                          | 0          |
| 4       | RX-                          | 0          |
| 5       | GND                          | 0          |
| 6       | Connect RC Circuit to Ground | <u>°</u> 7 |
| 7       | Connect RC Circuit to Ground | ]          |

#### 3.7 FDD(FDD1)

AR-B8020 board is equipped with a 16-pin daisy-chain driver connecting cable.

#### • FDD1 : Floppy port (Pin Header)

| PIN | DESCRIPTION | PIN | DESCRIPTION | ] |    |   |   |   |   |   |   |   |
|-----|-------------|-----|-------------|---|----|---|---|---|---|---|---|---|
| 1   | DENSEL      | 2   | INDEX#      |   |    |   |   |   |   |   |   |   |
| 3   | DR#         | 4   | MTR#        |   | 15 |   |   |   |   |   |   | 1 |
| 5   | GND         | 6   | DIR#        | ſ | 15 | _ | _ | ~ | ~ | _ |   | - |
| 7   | STEP#       | 8   | WDATA#      |   | 0  | 0 | 0 | 0 | 0 | 0 | 0 | 0 |
| 9   | WGATB#      | 10  | TRK#        | Ľ | 10 |   |   | _ |   |   | _ | - |
| 11  | GND         | 12  | WRTPRP#     |   | 10 |   |   |   |   |   |   | 2 |
| 13  | RDATA#      | 14  | HSIDE#      |   |    |   |   |   |   |   |   |   |
| 15  | DSKCHG#     | 16  | GND         |   |    |   |   |   |   |   |   |   |

AR-B8020

## 3.8 8-BIT GPIO Connector(GPIO1)

• GPIO1 : Connector(Pin header)

| PIN | DESCRIPTION | PIN | DESCRIPTION |      |
|-----|-------------|-----|-------------|------|
| 1   | GPIO0       | 2   | GPIO1       | 9 1  |
| 3   | GPIO2       | 4   | GPIO3       |      |
| 5   | GPIO4       | 6   | GPIO5       | 10 2 |
| 7   | GPIO6       | 8   | GPIO7       |      |
| 9   | GND         | 10  | +5V         |      |

AR-B8020

## 4 AMI BIOS Setup

#### 4.1 Introduction

This chapter provides information on the BIOS Setup program and allows you to configure the system for optimum use. You may need to run the Setup program when:

- ♦ An error message appears on the screen during the system booting up, and requests you to run SETUP.
- ♦ You want to change the default settings for customized features.

#### 4.2 Starting Setup

Power on the computer and the system will start POST (Power On Self Test) process. When the message below appears on the screen, press <DEL> key to enter Setup.

#### Press DEL to enter SETUP

If the message disappears before you respond and you still wish to enter Setup, restart the system by turning it OFF and On or pressing the RESET button. You may also restart the system by simultaneously pressing <Ctrl>, <Alt>, and <Delete> keys.

#### **Getting Help**

After entering the Setup menu, the first menu you will see is the Main Menu.

Main Menu

AR-B8020

The main menu lists the setup functions you can make changes to. You can use the control keys ( Up/Down Arrow ) to select the item. The on-line description of the highlighted setup function is displayed at the bottom of the screen.

#### Sub-Menu

If you find a right pointer symbol appears to the left of certain fields that means a sub-menu containing additional options can be launched from this field. You can use control keys ( Up Arrow ,Down Arrow ) to highlight the field and press <Enter> to call up the sub-menu. Then you can use the control keys to enter values and move from field to field within a sub-menu. If you want to return to the main menu, just press <Esc >.

#### General Help <F1>

The BIOS setup program provides a General Help screen. You can call up this screen from any menu by simply pressing <F1>. The Help screen lists the appropriate keys to use and the possible selections for the highlighted item. Press <Esc> to exit the Help screen.

#### **Control Keys**

| Key              | Function               |  |  |
|------------------|------------------------|--|--|
| Up/Down Arrow    | Select Screen          |  |  |
| Right/Left Arrow | Select Item            |  |  |
| +/- Key          | Change Option/Field    |  |  |
| Enter key        | Go to Sub Screen       |  |  |
| PGDN key         | Next Page              |  |  |
| PGUP key         | Previous Page          |  |  |
| HOME key         | Go to Top of Screen    |  |  |
| END key          | Go to Bottom of Screen |  |  |
| F2/F3 key        | Change Colors          |  |  |
| F7 key           | Discard Changes        |  |  |
| F8 key           | Load Failsage Defaults |  |  |
| F9 key           | Load Optimal Defaults  |  |  |
| F10 key          | Save and Exit          |  |  |
| ESC key          | Exit                   |  |  |

AR-B8020

#### 4.3 Standard CMOS Features

The items in Standard CMOS Features Menu are divided into several categories. Each category includes no, one or more than one setup items. Use the arrow keys to highlight the item and then ue the <PgUp> or <PgDn> keys to select the value you want in each item.

| Hain Bdoanced                                                       | PCIPnP      | BIOS SE<br>Boot | TUP UTILITY<br>Security | Exi  |                                                                      |
|---------------------------------------------------------------------|-------------|-----------------|-------------------------|------|----------------------------------------------------------------------|
| System Overview                                                     |             |                 |                         |      | Use (ENTER), ITABI                                                   |
| AMIBIOS<br>Version :08.00.14<br>Build Date:05/09/07<br>ID :AR-B8020 |             |                 |                         |      | Use [+] or [-] to<br>configure system Time.                          |
| Processor<br>RDC RDC8610<br>Speed :133MHz<br>Count :1               |             |                 |                         |      |                                                                      |
| System Memory<br>Size :64MB                                         |             |                 |                         |      | Select Screen     Select Iten                                        |
| System Time<br>System Date                                          |             | [01 :3<br>[Thu  | 8:21]<br>01/17/2002]    |      | Tab Select Field<br>F1 General Help<br>F10 Save and Exit<br>ESC Exit |
| v02.61 ((                                                           | C) Copyr ig | ht 1985-2       | 006, American           | Mega | trends, Inc.                                                         |

Figure 1 Standard CMOS Features

#### System Time

This allows you to set the system time that you time format is <hour> <minute> <second>.

#### System Date

This allows you to set the system to the date that The format is <day><mnth> <date> <year>.

day Day of the week, from Sun to Sat, determined by BIOS. Read-only. **month** The month from Jan. through Dec.

**date** The date from 1 to 31 can be keyed by numeric function keys. **year** The year can be adjusted by users.

AR-B8020

#### **4.4 Advanced BIOS Features**

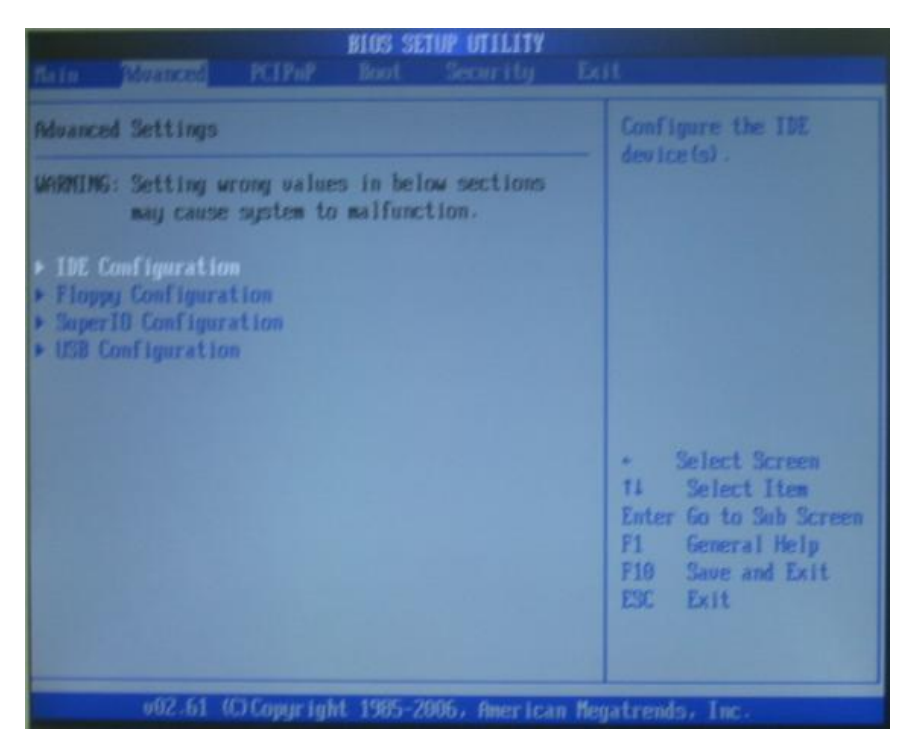

Figure 2 IDE Configuration

#### **IDE Configuration**

The IDE adapters control the hard disk drive. Use a separate sub menu to configure each hard disk drive.

AR-B8020

| Advanced                                 | BIOS SETUP UTILITY                   |                                                                                                    |
|------------------------------------------|--------------------------------------|----------------------------------------------------------------------------------------------------|
| IDE Configuration                        |                                      | While entering setup.<br>BIOS auto detects the                                                                                                    |
| ▶ Primary IDE Master ▶ Primary IDE Slave | : [Not Detected]<br>: [Not Detected] | presence of IDE<br>devices. This displays<br>the status of auto<br>detection of IDE<br>devices.                                                                 |
|                                          |                                      | <ul> <li>Select Screen</li> <li>T1 Select Item</li> <li>Enter Go to Sub Screen</li> <li>F1 General Help</li> <li>F10 Save and Exit</li> <li>ESC Exit</li> </ul> |
| v02.61 (C) Copyrig                       | ht 1985-2006, American Me            | gatrends, Inc.                                                                                                    |

Figure 3 Primary IDE Master/Slave

#### Primary IDE Master/ Slave

Press <+> or <-> to select the hard disk drive type. The specification of hard disk drive will show up on the right hand according to your selection. Press <Enter> for the sub-menu of each item:

AR-B8020

| B                                                                                                    | IOS SETUP UTILITY                                                     | 1                                                                                                    |
|----------------------------------------------------------------------------------------------------|-----------------------------------------------------------------------|----------------------------------------------------------------------------------------------------|
| Primary IDE Master                                                                                                   |                                                                       | Select the type                                                                                                    |
| Device :Not Detected                                                                                                 |                                                                       | to the system.                                                                                                    |
| Type<br>LBA/Large Mode<br>Block (Multi-Sector Transfer)<br>PIO Mode<br>DMA Mode<br>S.M.A.R.T.<br>32Bit Data Transfer | (Auto)<br>(Auto)<br>(Auto)<br>(Auto)<br>(Auto)<br>(Auto)<br>(Enabled) | <ul> <li>Select Screen</li> <li>Select Item</li> <li>Change Option</li> <li>General Help</li> <li>Save and Exit</li> <li>ESC Exit</li> </ul> |
| v02.61 (C)Covuright                                                                                                  | 1985-2006, Ameri                                                      | can Megatrends, Inc.                                                                                                    |

Figure 4 Primary IDE Master

#### Device

This item shows the information about the specified item (Read-only).

#### Туре

This item defines the HDD parameters.

#### LBA/Large Mode

This item allows you to enable or disable the LBA (Logical Block Address, the logical block size in hard disk) mode.

Setting options: [Auto], [Disabled].

#### **Block Mode**

When the setting is Auto, it will read or write more sector at every circle to enhance the hard disk performance.

Setting options: [Auto], [Disabled].

#### **PIO Mode**

The PIO (Programmed Input/Output) Mode let you set a PIO mode (0-4) for the IDE devices that the onboard IDE interface supports. Modes 0

AR-B8020

through 4 provide successively increased performance. In Auto mode, the system automatically determines the best mode for each device. The settings are: [Auto], [Mode 0], [Mode 1], [Mode 2], [Mode 3], [Mode 4]. **DMA Mode** 

This item allows you to enable or disable the DMA (Direct Memory Access) mode.

Setting options: [Auto].

#### Hard Disk S.M.A.R.T.

This allows you to activate the S.M.A.R.T. (Self-Monitoring Analysis & Reporting Technology) capability for the hard disks. S.M.A.R.T is a utility that monitors your disk status to predict hard disk failure. This gives you an opportunity to move data from a hard disk that is going to fail to a safe place before the hard disk becomes offline.

Settings: [Auto], [Enabled], [Disabled].

#### 32Bit Data Transfer

This allows you to activate the 32bit data transfer to enhance the IDE hard disk performance.

Settings options: [Enabled], [Disabled].

AR-B8020

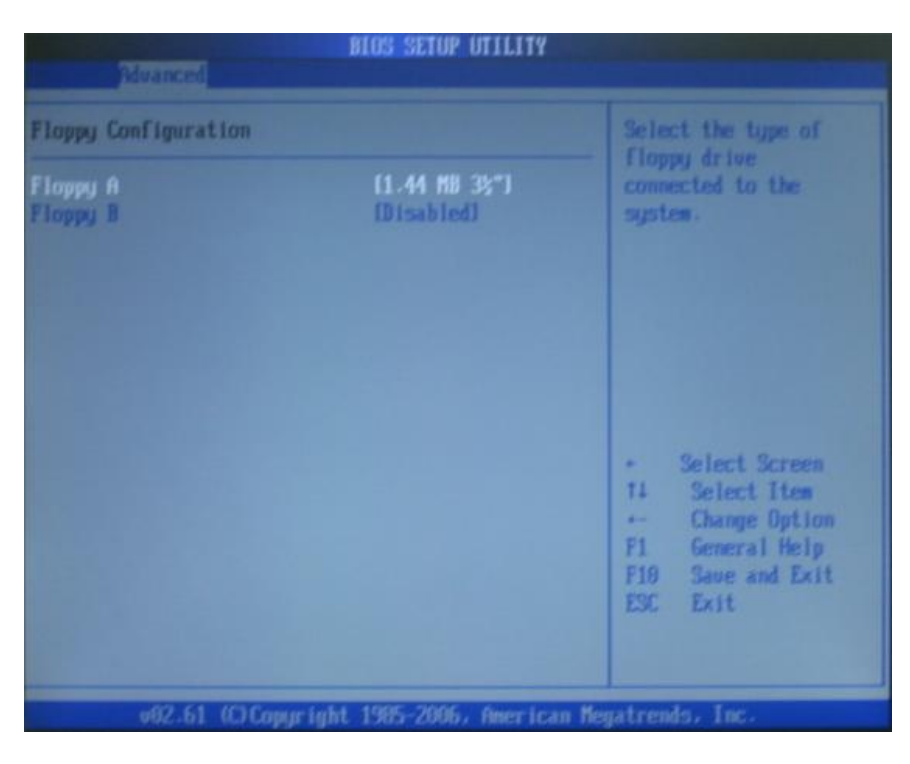

Figure 5 Floppy Configuration

#### Floppy A

This item allows you to set the type of floppy drives installed. Available options: [Disabled], [360K, 5.25 in.], [1.2M, 5.25 in.], [720K, 3.5 in.], [1.44M, 3.5

in.], [2.88M, 3.5 in.].

AR-B8020

| Configure Win627 Super IO Ch                                                                                                    | Ipset | Allows BIOS to Enable                                                                                     |
|----------------------------------------------------------------------------------------------------|-------|----------------------------------------------------------------------------------------------------|
| OnBoard Floppy Controller [Enabled]<br>Serial Port1 Address [3P8/1807]<br>Serial Port2 Address [2F8/1803]<br>Serial Port3 Address [3E8/1804] |       | Controller.                                                                                               |
|                                                                                                    |       | • Select Screen<br>14 Select Item<br>•- Change Option<br>F1 General Help<br>F10 Save and Exit<br>ESC Exit |

Figure 6 Super IO Configuration

#### **Onboard Floppy Controller**

Select [Enabled] if your system has a floppy disk controller (FDD) installed on the system board and you wish to use it. If you install add-on FDC or the system has no floppy drive, select [Disabled] in this field. The settings are: [Enabled], [Disabled].

#### Serial Port 1 Address Select an address and corresponding interrupt for Serial Port 1. Setting options: [Disabled], [3F8/IRQ7], [2F8/IRQ7], [3E8/IRQ7], [2E8/IRQ7]. Serial Port 2 Address Select an address and corresponding interrupt for Serial Port 2. Setting options: [Disabled], [3F8/IRQ4], [2F8/IRQ3], [2E8/IRQ3]. Serial Port 1 Address Select an address and corresponding interrupt for Serial Port 3. Setting options: [Disabled], [3F8/IRQ4], [2F8/IRQ3], [2E8/IRQ3].

[Disabled], [3F8/IRQ4], [3E8/IRQ4], [2E8/IRQ3].

AR-B8020

|                                                                     | BIOS SETUP UTILITY                                                                |                                                                                                    |  |
|---------------------------------------------------------------------|-----------------------------------------------------------------------------------|----------------------------------------------------------------------------------------------------|--|
| Huanced                                                             |                                                                                   |                                                                                                    |  |
| USB Configuration                                                   | USB Configuration                                                                 |                                                                                                    |  |
| Module Version - 2.24.2-13.4<br>USB Devices Enabled :<br>None       | hand-off support.<br>The EHCL ownership<br>change should claim by<br>EHCL driver. |                                                                                                    |  |
| Legacy USB Support<br>USB 2.0 Controller Mode<br>BIOS ENCI Hand-Off | (Enabled)<br>(HiSpeed)<br>(Enabled)                                               |                                                                                                    |  |
|                                                                     |                                                                                   | <ul> <li>Select Screen</li> <li>Select Iten</li> <li>Change Option</li> <li>F1 General Help</li> <li>F10 Save and Exit</li> <li>ESC Exit</li> </ul> |  |
| 102 CL IPA Powerstecht                                              | 1995-2006 Onen in                                                                 | w Manatenada Tue                                                                                                    |  |

Figure 7 USB Configuration

#### **USB Device Legacy Support**

Set to Enabled if your need to use any USB 1.1/2.0 device in the operating system that does not support or have any USB 1.1/2.0 driver installed, such as DOS and SCO Unix. Set to Disabled only if you want to use any USB device other than the USB mouse.

Setting options: [Disabled], [Enabled], [Auto].

#### USB 2.0 Controller

Set to [Enabled] if you need to use any USB 2.0 device in the operating system that does not support or have any USB 2.0 driver installed, such as DOS and SCO Unix.

Setting options: [Fullspeed], [Hispeed].

#### **BIOS EHCI Hand-Off**

This is a workaround for Oses without EHCI hand-off support. The EHCI ownership change should claim by EHCI driver. Setting options: [Enabled], [Disabled].

AR-B8020

#### 4.5 PCI PnP

This section describes configuring the PCI bus system and PnP (Plug & Play) feature. PCI, or Peripheral Component Interconnect, is a system which allows I/O devices to operate at speeds nearing the speed the CPU itself uses when communicating with its special components. This section covers some very technical items and it is strongly recommended that only experienced users should make any changes to the default settings.

| Bain advanced PCIPAR                                    | BIOS SETUP UTILITY<br>Boot Security                                                    | Exit                                             |
|---------------------------------------------------------|----------------------------------------------------------------------------------------|--------------------------------------------------|
| Advanced PCI/PnP Settings                               |                                                                                        | Clear NURAH during                               |
| WARNING: Setting wrong valu<br>may cause system t       | es in below sections<br>o malfunction.                                                 | Suptem boot.                                     |
| Clear NURAM<br>PCI Latency Timer                        | Dio)<br>(64)                                                                           |                                                  |
| 1RQ3<br>1RQ4<br>1RQ5<br>1RQ9<br>1RQ10<br>1RQ11<br>1RQ11 | [Available]<br>[Available]<br>[Available]<br>[Available]<br>[Available]<br>[Available] | + Select Screen<br>14 Select Item                |
| IRQ19<br>IRQ15<br>Reserved Memory Size                  | Disabled                                                                               | F1 General Help<br>F10 Save and Exit<br>ESC Exit |
| v02.61 (C) Copyrig                                      | ht 1985-2006, American I                                                               | Megatrends, Inc.                                 |

Figure 8 PCI PnP Configuration

#### **Clear NVRAM**

The ESCD (Extended System Configuration Data) NVRAM (Non-volatile Random Access Memory) is where the BIOS stores resource information for both PNP and non- PNP devices in a bit string format. When the item

AR-B8020

is set to [Yes], the system will reset ESCD NVRAM right after the system is booted up and then set the setting of the item back to [No] automatically.

#### **PCI Latency Timer**

This item controls how long each PCI device can hold the bus before another takes over. When set to higher values, every PCI device can conduct transactions for a longer time and thus improve the effective PCI bandwidth. For better PCI performance, you should set the item to higher values. Setting options: [32], [64], [96], [128], [160], [192], [224], [248].

#### IRQ 3/4/5/9/10/11/14/15

These items specify the bus where the specified IRQ line is used. The settings determine if BIOS should remove an IRQ from the pool of available IRQs passed to devices that are configurable by the system BIOS. The available IRQ pool is determined by reading the ESCD NVRAM. If more IRQs must be removed from the IRQ pool, the end user can use these settings to reserve the IRQ by assigning an [Reserved] setting to it. Onboard I/O is configured by AMIBIOS. All IRQs used by onboard I/O are configured as [Available]. If all IRQs are set to

[Reserved], and IRQ 14/15 are allocated to the onboard PCI IDE, IRQ 9 will still be available for PCI and PnP devices. Available settings: [Reserved] and [Available].

#### **Reserved Memory Size**

Size of memory block to reserve for legacy ISA devices. Setting options: [Disabled], [16K], [32K], [64K].

AR-B8020

#### 4.6 Boot

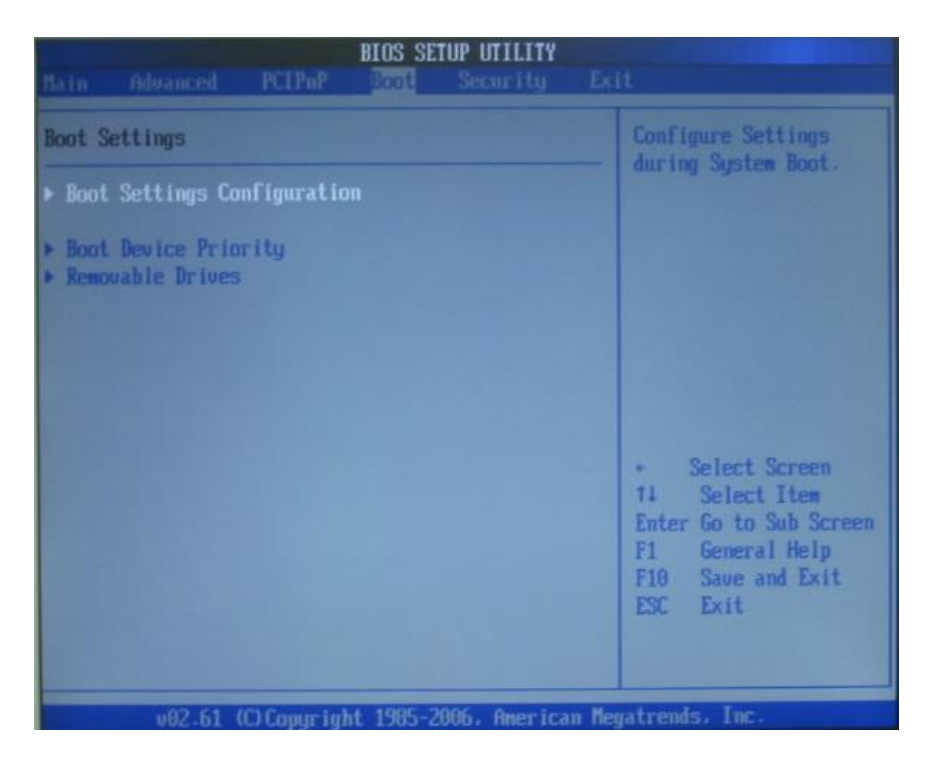

Figure 9 Boot Setting

AR-B8020

| Boot Settings Configuration                                       |                                     | Allows BIOS to skip                                                                                                    |  |
|-------------------------------------------------------------------|-------------------------------------|----------------------------------------------------------------------------------------------------|--|
| Quick Boot<br>Vait For 'F1' If Error<br>Hit 'DEL' Message Display | [Enabled]<br>[Enabled]<br>[Enabled] | booting. This will<br>decrease the time<br>needed to boot the<br>system.                                                                         |  |
|                                                                   |                                     | <ul> <li>Select Screen</li> <li>Select Item</li> <li>Change Option</li> <li>General Help</li> <li>F10 Save and Exit</li> <li>ESC Exit</li> </ul> |  |

Figure 10 Boot Setting configuration

#### Boot settings Configuration

Press <Enter> to enter the sub-menu, and the following screen appears. **Quick Boot** 

Select Enabled to reduce the amount of time required to run the poweron self-test (POST). A quick POST skips certain steps. We recommend that you normally disable quick POST. It is better to find a problem during POST than lose data during your work.

Setting options: [Enabled], [Disabled].

#### Wait For 'F1' If Error

Wait for F1 key to be pressed if error occurs. Setting options: [Enabled], [Disabled].

Hit 'DEL' Message Display

Displays 'Press DEL to run Setup' in POST.

AR-B8020

Setting options: [Enabled], [Disabled].

| Goot Device Priority |                    | Specifies the boot                                                                                                    |  |
|----------------------|--------------------|----------------------------------------------------------------------------------------------------|--|
| ist Boot Device      | List FLOPPY DRIVED | available devices.                                                                                                    |  |
|                      |                    | A device enclosed in parenthesis has been disabled in the corresponding type menu.                                                               |  |
|                      |                    | <ul> <li>Select Screen</li> <li>Select Iten</li> <li>Change Option</li> <li>General Help</li> <li>F10 Save and Exit</li> <li>ESC Exit</li> </ul> |  |

Figure 11 Boot Device Priority

#### **Boot Device Priority**

Press <Enter> to enter the sub-menu, and the following screen appears. 1st/2nd/3rd Boot Device

The items allow you to set the sequence of boot devices where BIOS attempts to load the disk operating system.

AR-B8020

| Removable Drives |                    | Specifies the boot                                                                                                    |  |
|------------------|--------------------|----------------------------------------------------------------------------------------------------|--|
| st Drive         | E1st FLOPPY DRIVEJ | available devices.                                                                                                    |  |
|                  |                    | <ul> <li>Select Screen</li> <li>Select Item</li> <li>Change Option</li> <li>F1 General Help</li> <li>F10 Save and Exit</li> <li>ESC Exit</li> </ul> |  |

Figure 12 Removable Drives

#### Removable Device

Press <Enter> to enter the sub-menu, and the following screen appears. **1st/2nd/3rd Boot Device** 

The items allow you to specifies the Boot Device Priority sequence from available Removable Drives.

AR-B8020

#### 4.7 Security

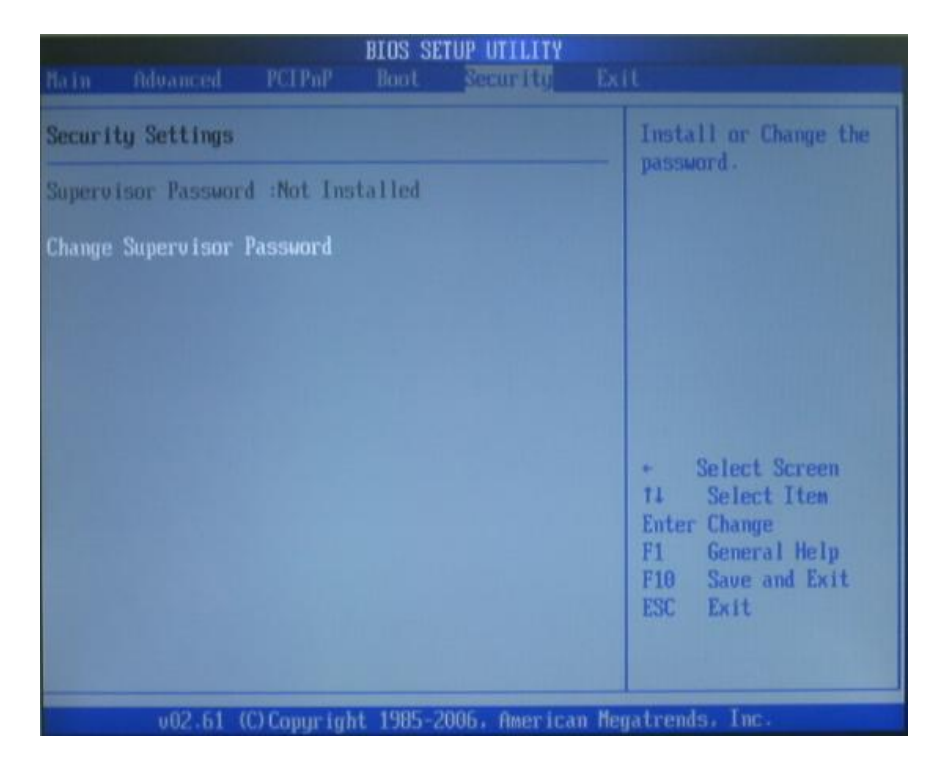

Figure 13 Change Supervisor Password

Type the password, up to six characters in length, and press <Enter>. The password typed now will replace any previously set password from CMOS memory. You will be prompted to confirm the password. Retype the password and press <Enter>. You may also press <Esc> to abort the selection and not enter a password. To clear a set password, just press <Enter> when you are prompted to enter the password. A message will show up confirming the password will be disabled. Once the password is disabled, the system will boot and you can enter Setup without entering any password. When a password has been set, you will be prompted to

AR-B8020

enter it every time you try to enter Setup. This prevents an unauthorized person from changing any part of your system configuration.

#### 4.8 Exit

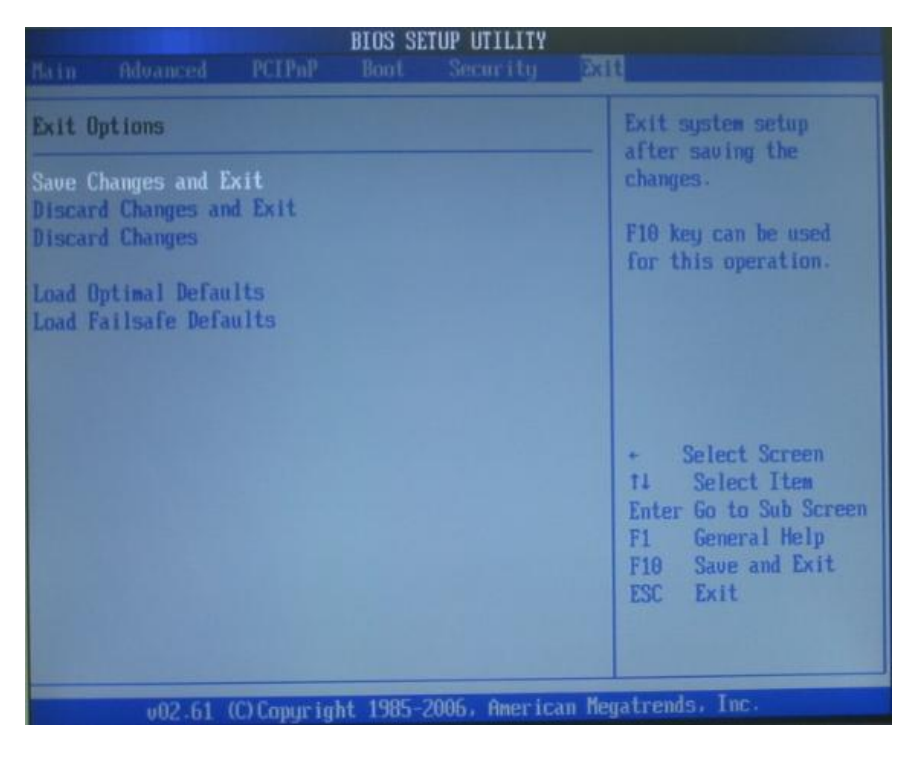

Save Changes & Exit Setup

Save changes to CMOS and exit setup. **Discard Changes and Exit** Abandon all changes and exit setup. **Discard Changes** Abandon all changes without exit setup. **Load Optimized Defaults** Use this menu to load the default values set by the main board manufacturer specifically for optimal performance of the main board. **Load Fail-Safe Defaults** 

AR-B8020

Use this menu to load the default values set by the BIOS vendor for stable system performance.

### Appendix A. Watchdog Timer

The WDT(Watch Dog Timer) is used to generate a variety of output signals after a user programmable cont. The WDT is suitable for use in the prevention of system lock-up, such as when software becomes trapped in a deadlock. Under these sort of circumstances, the timer will count to zero and the selected outputs will be driven. Under normal circumstance, the user will restart the WDT at regular intervals before the timer counts to zero.

#### WATCHDOG TIMER SETTING

The watchdog timer is a circuit that maybe be used from your program software to detect crash or hang up. The watchdog timer is automatically disabled after reset. Once you enabled the watchdog timer, your program should trigger the watchdog timer every time before it times out. After you trigger the watchdogtimer, the timer will be set to zero and start to count again. If your program fails to trigger the watchdog timer before times out, it will generate a reset pulse to reset the system or trigger the IRQ9 signal in order to tell your system that the watchdog time is out.

User could test watch dog function under 'Debug.exe' program as follows:

| WDT Example | Description                                  |  |
|-------------|----------------------------------------------|--|
| o 2e 87     | ;Extended Functions Enable Register          |  |
| o 2e 87     | ;Extended Functions Enable Register          |  |
| o 2e 07     | ;EFIR=EFER(Extended Function Index           |  |
|             | Register)point to Logical Device Number Reg. |  |
| o 2f 08     | ;EFDR=EFIR+1, select logical device 8        |  |
| o 2e 30     | ;select CR30                                 |  |

AR-B8020

| o 2f 01 | ; update CR30 with value 01H               |
|---------|--------------------------------------------|
| o 2e f6 | ;select CRF6                               |
| o 2f 08 | ; update CRF6 with value 08H, (8sec reset) |
| g       | ; go                                       |

AR-B8020

## Appendix B: Digital I/O

One characteristic of digital circuit is its fast response to high or low signal. This kind of response is highly needed for harsh and critical industrial operating environment. Digital Input and Output, generally, are control signals. You can use these signals to control external devices that needs On/Off circuit or TTL devices. You can read or write data to the selected address to enable the function of digital IO.

| Users could | test | GPIO | function | under | 'Debug.ex | e' program | as |
|-------------|------|------|----------|-------|-----------|------------|----|
| follow:     |      |      |          |       | -         |            |    |

| Telletti    |                                              |
|-------------|----------------------------------------------|
| GPO Example | Description                                  |
| O 2E 87     | ; Eetended Functions Enable Register         |
| O 2E 87     | ; Eetended Functions Enable Register         |
| O 2E 2A     | ;Select CR2A                                 |
| O 2F FC     | ; (Define the PINs as GPIO or Game Port 1)   |
|             | "FC" Pin 121~128 set as GPIO                 |
| O 2E 07     | ;EFIR=EFER(Extended Functions Index          |
|             | Register)point to Logical Device Number Reg. |
| O 2F 07     | ;EFDR=EFIR+1(select logical device 7,GPIO in |
|             | logical device 7)                            |
| O 2E 30     | ;select CR30(Active or inactive)             |
| O 2F 01     | ;set 01(Active), 00(inactive)                |
| O 2E F0     | ;select CRF0(Set the PINs be GPO or GPI      |
|             | Function)                                    |
| O 2F 00     | ; set the PINs be GPO                        |
| O 2E F2     | ;select CRF2(Output High/Low)                |
| O 2F 00     | ;set the PINs be all Low Level(FF=all High   |
|             | Level)                                       |
| O 2E F1     | ;select CRF1                                 |
| O 2F FF     | ; set the Output to be FF(all High)          |
| O 2E AA     | ;exit EFER                                   |
| Q           | ;quit debug                                  |

AR-B8020

| GPI Example | Description                                     |
|-------------|-------------------------------------------------|
| O 2E 87     | ; Extended Functions Enable Register            |
| O 2E 87     | ; Extended Functions Enable Register            |
| O 2E 2A     | ;select CR2A                                    |
| O 2F FC     | ; (Define the PINs as GPIO or Game              |
|             | Port1)"FC"Pin121~128 set as GPIO                |
| O 2E 07     | ;EFIR=EFER(Extended Functions Index             |
|             | Register)point to Logical Device Number Reg.    |
| O 2F 07     | ; EFDR=EFIR+1 (select logical device 7, GPIO in |
|             | logical device7)                                |
| O 2E 30     | ; select CR30(Active or inactive)               |
| O 2F 01     | ;set 01(Active), 00(Inactive)                   |
| O 2E F0     | ;select CRF0(Set the PINs be GPO or GPI         |
|             | Funciton)                                       |
| O 2F FF     | ; set the PINs be GPI                           |
| O 2E F1     | ;select CRF1(Set the PINs be Read only)         |
| I 2F        | ; Show the PINs Value                           |
| Q           | ;Quit debug                                     |

AR-B8020

## Appendix C: Memory Address Map

| MEMORY ADDRESS | DESCRIPTION            |  |
|----------------|------------------------|--|
| 0000 ()03F     | Interrupt vector table |  |
| 0040 004F      | BIOS data area         |  |
| 0050 006F      | DOS data area          |  |
| 0070 00C8      | IBMBIO                 |  |
| 00C9 4E26      | IBMDOS                 |  |

Available

Unused

Unused

VGA Text Video ROM

VGA Graphics

System ROM

#### **1ST MB MEMORY ADDRESS MAP**

4E27 9FFF

A000 AFFF

B000 B7FF

B800 BFFF

C000 C7FF C800 EFFF

FOOO FFFF

| IRQ Mapping ( | Chart               |
|---------------|---------------------|
| IRQ           | FUNCTION            |
| 0             | Timer Ouput 0       |
| 1             | Keyboard            |
| 2             | Cascade             |
| 3             | COM2                |
| 4             | COM1                |
| 5             | LPT2                |
| 6             | Diskette Controller |
| 7             | LPT1                |
| 8             | Real Time Clock     |
| 9             | Reserved            |
| 10            | Reserved            |
| 11            | Reserved            |
| 12            | Reserved            |
| 13            | Co-Processor        |
| 14            | Fixed Disk          |
| 15            | Reseved             |

AR-B8020